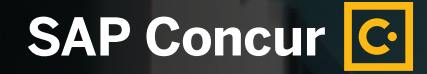

# **Quick Change:** Adding and Editing Policies in Concur® TripLink

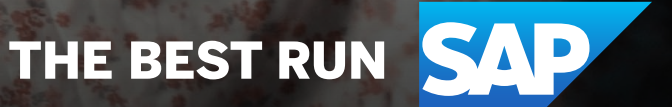

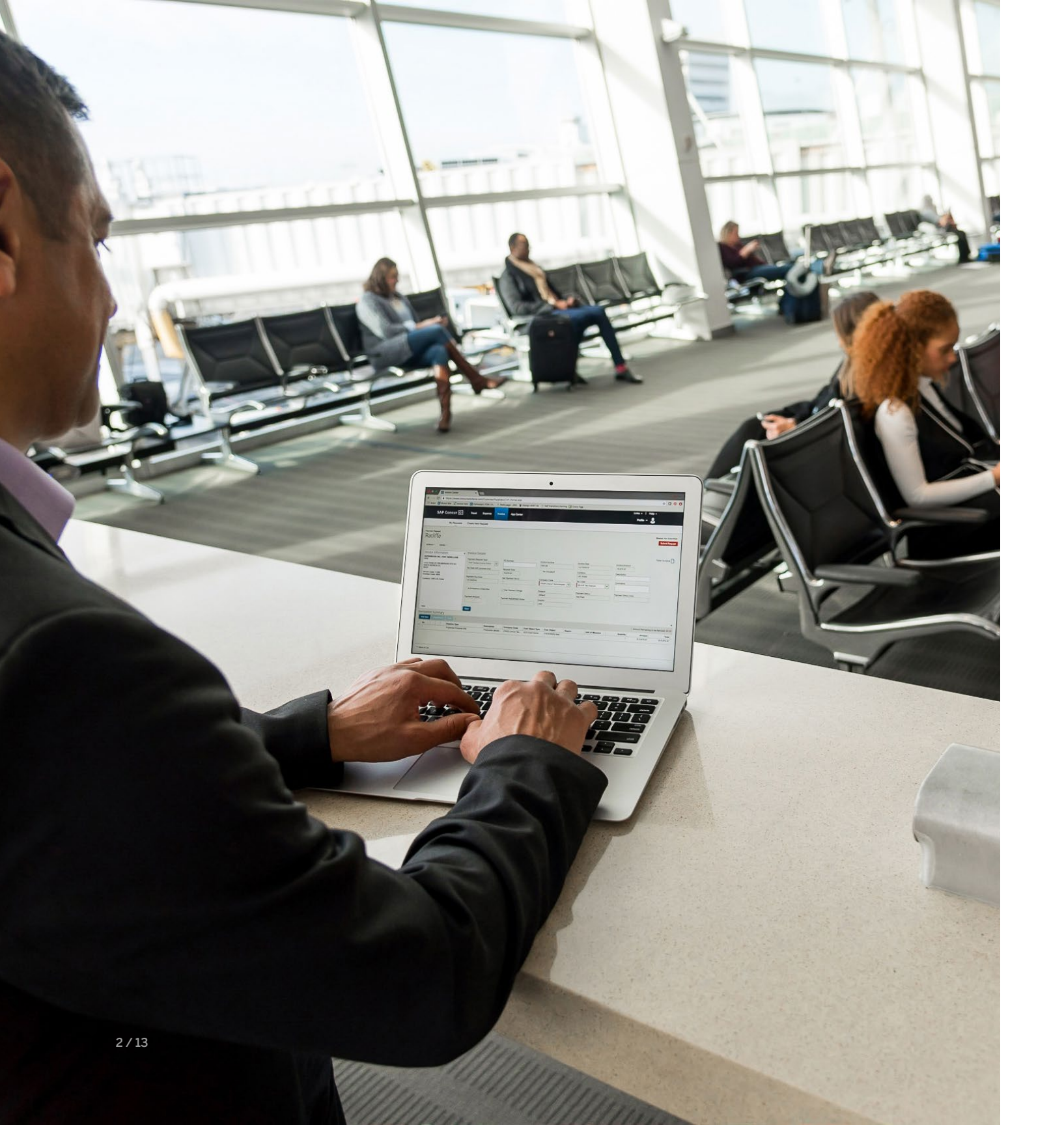

### We've made it easier to update your travel policy.

Every time travel changes, travel policies change. And if you want your travelers to be able to follow those policies, you need to make sure Concur<sup>®</sup> TripLink is always up to date.

#### In just a few simple steps, we'll show you how.

Your Travel Policy Admin screen contains a section that applies to Concur TripLink itineraries – whether they're brought in through Triplt<sup>®</sup> Pro or through a Concur TripLink supplier. In it, you'll see the policy rules from which you can choose.

- Be sure to check these rules against your policy to make sure they're in line.
- If you use Concur<sup>®</sup> Travel, make sure you have the same controls selected for both tools.

### 1

#### Click Administration

└→ Company

└→ Company Admin

| Company- Request                                                                                                    | Travel - Expense Invoice                                                                                                    | Supplier Portal A<br>Tools                                                                                                    |
|----------------------------------------------------------------------------------------------------|----------------------------------------------------------------------------------------------------|----------------------------------------------------------------------------------------------------|
| Company Admin Home                                                                                                    | Company Administration                                                                                                    | Web Services<br>App Center Listi                                                                                                    |
| Company Admin<br>Approval Queues<br>Billing Administrator<br>Company Locations<br>Menu Administrator<br>Org Unit Admin<br>Report Admin<br>Text Customization<br>Security Keys<br>Password Administrator<br>Import Data<br>Manage Custom Fields<br>Calendar Integration Admin<br>Company Settings<br>Share Custom Fields<br>Login URL Manager<br>Authentication Admin<br>User Administration<br>User Administration<br>Add User<br>Self-Registration Setup<br>Self-Registration Approval<br>Send Mobile Instructions | <ul> <li>Administer Approval Queue</li> <li>Here is where you reassign items from one manager to another, if a manager is unavailable for some reason.</li> <li>Meetings Admin</li> <li>Administer Meetings</li> <li>Company Locations and Maps</li> <li>Where are your offices? Modify your business locations.</li> <li>Menu Administrator</li> <li>Configure Concur menus to display URLs in our menu headings.</li> <li>Permission Administrator</li> <li>Who can access what? Setup your permissions (user classes) here.</li> <li>Travel Policy Administrator</li> <li>Administer your company's travel policy.</li> <li>Authentication Admin</li> <li>Configure authentication policies and perform bulk password actions.</li> </ul> | Billing Administrator       Report Administrator         View current and pasta       Data Retention         Administer company custom links       Authentication A         Administer company custom links       Group and Shared Resources Administration         Manage groups of people, and shared resourcalendars and group contacts.       Organization Unit Administration         Set up your company's organizational units       Travel Meeting Center Admin Third Party         Can manage Travel Meetings       User Administration         Here is where you add, modify and delete u       Here is |

|            |         | Administ | ration   |      | 1 | Help         |  |
|------------|---------|----------|----------|------|---|--------------|--|
|            | Common  |          | Indition |      |   |              |  |
| n          | Compar  | iy       |          | file | • | $\mathbf{r}$ |  |
| Admin      | Traval  |          |          |      |   |              |  |
|            | Iravei  |          |          |      |   |              |  |
|            | Expense | 9        |          | 1    |   |              |  |
| ings       | Invoice |          |          |      |   |              |  |
|            |         |          |          |      |   |              |  |
|            |         |          |          |      |   |              |  |
| Admin      |         |          |          |      |   |              |  |
|            |         |          |          |      |   |              |  |
| ation      |         |          |          |      |   |              |  |
| urces like | group   |          |          |      |   |              |  |
|            |         |          |          |      |   |              |  |
| s/departm  | ients.  |          |          |      |   |              |  |
| v          |         |          |          |      |   |              |  |
| ,          |         |          |          |      |   |              |  |
|            |         |          |          |      |   |              |  |
| users.     |         |          |          |      |   |              |  |
|            |         |          |          |      |   |              |  |
|            |         |          |          |      |   |              |  |
|            |         |          |          |      |   |              |  |
|            |         |          |          |      |   |              |  |
|            |         |          |          |      |   |              |  |
|            |         |          |          |      |   |              |  |
|            |         |          |          |      |   |              |  |
|            |         |          |          |      |   |              |  |
|            |         |          |          |      |   |              |  |
|            |         |          |          |      |   |              |  |
|            |         |          |          |      |   |              |  |

Scroll down, and click Travel Rule Builder (left menu).

**Org Unit Admin** Report Admin **Text Customization** Security Keys **Password Administrator** Import Data Manage Custom Fields **Calendar Integration Admin** Company Settings Share Custom Fields Login URL Manager Authentication Admin User Administration User Administration

Add User

Self-Registration Setup Self-Registration Approval Send Mobile Instructions

Travel Administration Corporate Ghost Cards Virtual Payment Admin Manage TripLink Settings

Credit Card BIN Restrictions

**User Permissions Company Groups** 

E-Receipt Admin Travel Admin Travel Rule Builder Travel Reporting **Travel Templates** 

Unused Tickets Meeting Center Admin Manage Corporate Discounts Manage Segment Fees

Where are your offices? Modify your business locations. Menu Administrator

**Permission Administrator** Who can access what? Setup your permissions (user classes) here.

Configure Concur menus to display URLs in our menu headings.

**Travel Policy Administrator** Administer your company's travel policy.

**Authentication Admin** Configure authentication policies and perform bulk password actions.

calendars and group contacts.

**Organization Unit Administration** Set up your company's organizational units/departments.

Travel Meeting Center Admin Third Party Can manage Travel Meetings

**User Administration** Here is where you add, modify and delete users.

## 3

Under Select Rule Template Category, select Concur TripLink.

| Company-       Request       Travel -       Expense       Invoice         Company Admin Home       Travel Rule Category       Company Admin         Company Admin       Select Rule Template Category       C       Add         Billing Administrator       Select Rule Template Category       C       Add         Company Locations       Select Rule Template Category       C       Add         Report Admin       Flight - Class of Service       Flight - Class of Service       Flight - Class of Service         Password Administrator       Corr       Train       Car       Hotel         Company Settings       Share Custom Fields       Messages - Flight Search Criteria       Messages - Hotel Search Criteria         Messages - Hotel Search Criteria       Messages - Hotel Search Criteria       Messages - Hotel Search Criteria         Messages - Hotel Search Criteria       Messages - Hotel Search Criteria       Messages - Hotel Search Criteria         Messages - Car Search Results       Messages - Car Search Results       Messages - Car Search Results         Messages - Car Search Criteria       Messages - Car Search Results       Messages - Car Search Results         Messages - Car Search Results       Messages - Car Search Results       Messages - Literary         Messages - Car Search Results       Messages - Literary       Custom Trip | SAP Concur C Rec                                                                                                    | quests Travel Expe | nse Invoice Approvals                                                                                                    | Reporting <del>-</del> | App Center | Links |
|----------------------------------------------------------------------------------------------------|----------------------------------------------------------------------------------------------------|--------------------|----------------------------------------------------------------------------------------------------|------------------------|------------|-------|
| Company Admin Home     Company Admini   Approval Queues   Billing Administrator   Company Locations   Menu Administrator   Company Locations   Menu Administrator   Org Unit Admin   Report Admin   Text Customization   Security Keys   Password Administrator   Import Data   Manage Custom Fields   Calendar Integration Admini   Company Settings   Share Custom Fields   Login URL Manager   Authentication Admini   Manage Custom Fields   Login URL Manager   Authentication Admini   Manage Custom Fields   Login URL Manager   Authentication Admini   Manage Custom Fields   Login URL Manager   Authentication Admini   Manager Custom Fields   Login URL Manager   Authentication Admini   Manager Custom Fields   Login URL Manager   Authentication Admini   Manager Custom Fields   Login URL Manager   Authentication Admini   Manager Custom Fields   Login URL Manager   Authentication Admini   Manager Custom Fields   Login URL Manager   Authentication Admini   Manager Custom Fields   Login URL Manager   Authentication Admini   Manager Custom Fields   Login URL Manager   Authentication Admini   Manager Custom Fields   <                                                                                                    | Company- Request                                                                                                    | Travel - Expense   | Invoice                                                                                                    |                        |            |       |
| Company Admin   Approval Queues   Select Rule Template Category   Billing Administrator   Company Locations   Wenu Administrator   Org Unit Admin   Report Admin   Report Admin   Report Admin   Report Admin   Security Keys   Password Administrator   mport Data   Manage Custom Fields   Calendar Integration Admin   Company Settings   Share Custom Fields   Caropany Settings   Share Custom Fields   Company Settings   Share Custom Fields   Caropany Settings   Share Custom Fields   Caropany Settings   Share Custom Fields   Company Settings   Share Custom Fields   Company Settings   Share Custom Fields   Company Settings   Share Custom Fields   Company Settings   Share Custom Fields   Company Settings   Share Custom Fields   Company Settings   Share Custom Fields   Casopany Settings   Share Custom Fields   Custom Trip Attributes - Car Search Results   Messages - Car Search Results   Messages - Car Search Results   Messages - Car Search Results   Messages - Car Search Results   Messages - Car Search Results   Messages - Car Search Results   Messages - Car Search Results   Messages - Car Search Results   Messages - Car Search Results                                                                                                    | Company Admin Home                                                                                                    | Travel Rule T      | emplate View                                                                                                    |                        |            |       |
| Approval Queues Select Rule Template Category   Billing Administrator   Company Locations   Menu Administrator   Org Unit Admin   Report Admin   Report Admin   Fight - View More Fares   Flight - View More Fares   Flight - View More Fares   Parewore   Parewore   Parewore   Manage Custom Fields   Cogin URL Manager   Authentication Admin   Veser Administration   User More Fares   Add User                                                                                                    | Company Admin                                                                                                    | Edit Rule Values   |                                                                                                    |                        |            |       |
|                                                                                                    | Billing Administrator<br>Company Locations<br>Menu Administrator<br>Org Unit Admin<br>Report Admin<br>Text Customization<br>Security Keys<br>Password Administrator<br>Import Data<br>Manage Custom Fields<br>Calendar Integration Admin<br>Company Settings<br>Share Custom Fields<br>Login URL Manager<br>Authentication Admin<br><b>Jser Administration</b><br>User Administration<br>Add User |                    | Travel Itinerary<br>Flight<br>Flight - View More Fares<br>Flight - Class of Service<br>Flight - Class of Service<br>Flight - Flex Fare buckets<br>Ticket Change<br>Train<br>Car<br>Hotel<br>Wcb Air<br>Concur TripLink<br>Messages - Hight Search Criteria<br>Messages - Hotel Search Criteria<br>Messages - Hotel Search Criteria<br>Messages - Hotel Search Results<br>Messages - Car Search Results<br>Messages - Car Search Results<br>Messages - Itinerary<br>Custom Trip Attributes - Itinerary |                        |            |       |

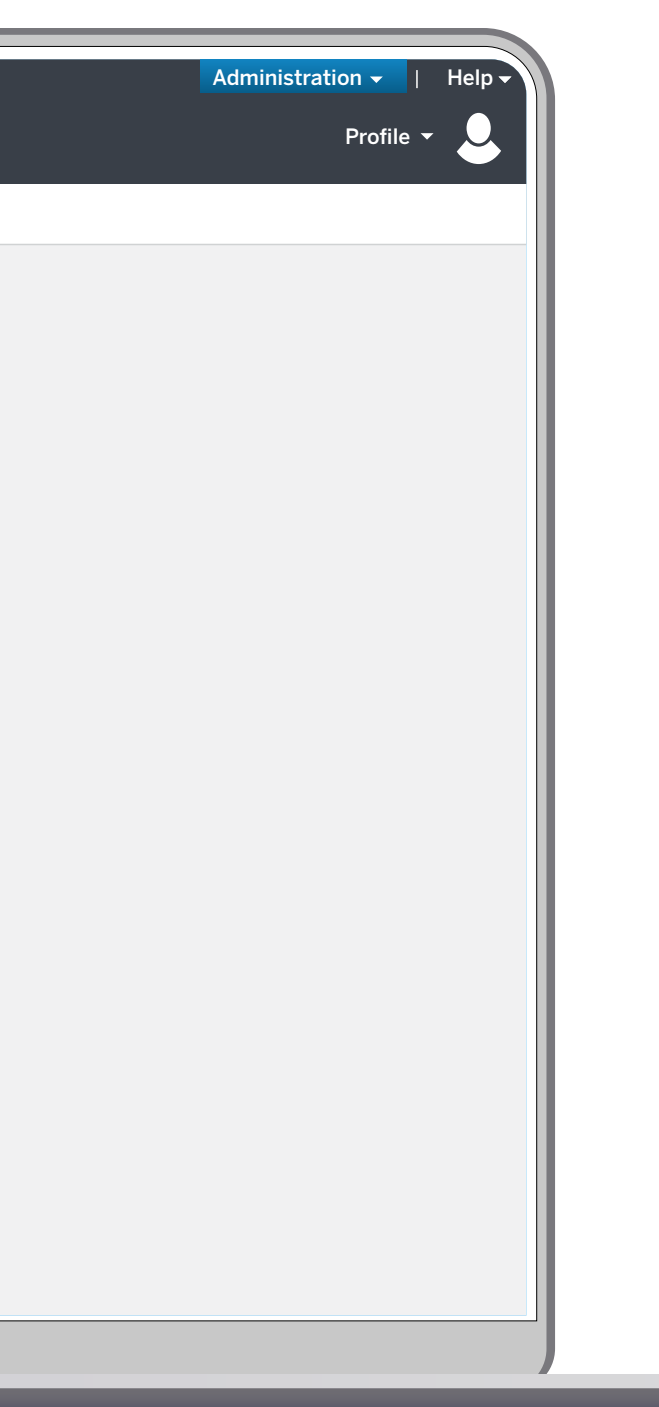

4 Click Add.

| SAP Concur 🖸 Red                                          | quests Travel Expense                                | Invoice Approvals Reporting -   | App Center     | Links <del>-</del> |
|-----------------------------------------------------------|------------------------------------------------------|---------------------------------|----------------|--------------------|
| Company - Request                                         | Travel - Expense Invoi                               | се                              |                |                    |
| Company Admin Home                                        | Travel Rule Tem                                      | olate View                      |                |                    |
| Company Admin<br>Approval Queues<br>Billing Administrator | Edit Rule Values Select Rule Template Category Conct | ır TripLink 🗸 OK 🛛 Add          | ]              |                    |
| Menu Administrator                                        |                                                      | Rule Name                       | Violation Code | Last N             |
| Org Unit Admin                                            |                                                      | Hotel Open Booking              |                | 9/10/              |
| Report Admin                                              | Edit Copy Delete                                     |                                 |                | 0.207              |
| Text Customization                                        | Edit Copy Delete                                     | Open Booking Hotel Rate Ceiling |                | 9/10/              |
| Security Keys                                             | Edit Conv. Doloto                                    | Non-preferred Car               |                | 10/10              |
| Password Administrator                                    | Eult Copy Delete                                     |                                 |                |                    |
| Import Data                                               | Edit Copy Delete                                     | International Travel            | Ш              | 8/2/2              |
| Manage Custom Fields                                      |                                                      |                                 |                |                    |
| Company Settings                                          |                                                      |                                 |                |                    |
| Share Custom Fields                                       |                                                      |                                 |                |                    |
| Login URL Manager                                         |                                                      |                                 |                |                    |
| Authentication Admin                                      |                                                      |                                 |                |                    |
| lser Administration                                       |                                                      |                                 |                |                    |
|                                                           |                                                      |                                 |                |                    |
| Add User                                                  |                                                      |                                 |                |                    |
| Self-Registration Setup                                   |                                                      |                                 |                |                    |
| Self-Registration Approval                                |                                                      |                                 |                |                    |
| Send Mobile Instructions                                  |                                                      |                                 |                |                    |
| User Permissions                                          |                                                      |                                 |                |                    |
| Company Groups                                            |                                                      |                                 |                |                    |

#### Administration - | Help -

Profile 🔻

 $\cup$ 

| ified Date     | Last Modified By |
|----------------|------------------|
| .3 10:16:31 AM | Admin, Tim       |
| .3 10:17:36 AM | Admin, Tim       |
| 13 8:56:10 AM  | Admin, Tim       |
| 2 1:159:40 PM  | Admin, Fichan    |

## 5

### **Enable your desired rules** around Concur TripLink compliance.

Here, you can view a list of all the available attributes you can use to create a policy criteria. You can have one criteria or multiple—if you have multiple, make sure you highlight **All of the checked conditions are true**, or **Any of the checked conditions are true**.

| Company - Request          | Travel - Expense Invoice                                                                 |
|----------------------------|------------------------------------------------------------------------------------------|
| Company Admin Home         | Travel Rule Template View                                                                |
| Company Admin              | Rule Name Violation Code 🚱                                                               |
| Approval Queues            | All of the checked conditions are true                                                   |
| Billing Administrator      | ☐ Itinerary has air segments                                                             |
| Company Locations          | Itinerary has no air segments                                                            |
| Menu Administrator         | Itinerary has notel segments                                                             |
| Org Unit Admin             | Itinerary has ground segments                                                            |
| Report Admin               | <ul> <li>Itinerary has no ground segments</li> <li>Itinerary has car segments</li> </ul> |
| Text Customization         | Itinerary has no car segments  Flights are inter-region                                  |
| Security Keys              | Flights are international                                                                |
| Password Administrator     | Carrier is preferred                                                                     |
| mport Data                 | Air Fare is [condition] [currency][money]                                                |
| Manage Custom Fields       | Air Fare is [condition] the Calculated Price-to-Beat                                     |
| Calendar Integration Admin | Default                                                                                  |
| Company Settings           |                                                                                          |
| Share Custom Fields        | Save Cancel                                                                              |
|                            |                                                                                          |
| Authentication Aumin       |                                                                                          |
| Jser Administration        |                                                                                          |
| User Administration        |                                                                                          |
| Add User                   |                                                                                          |
| Self-Registration Setup    |                                                                                          |
| Self-Registration Approval |                                                                                          |
| Send Mobile Instructions   |                                                                                          |
| User Permissions           |                                                                                          |
| Company Groups             |                                                                                          |
|                            |                                                                                          |

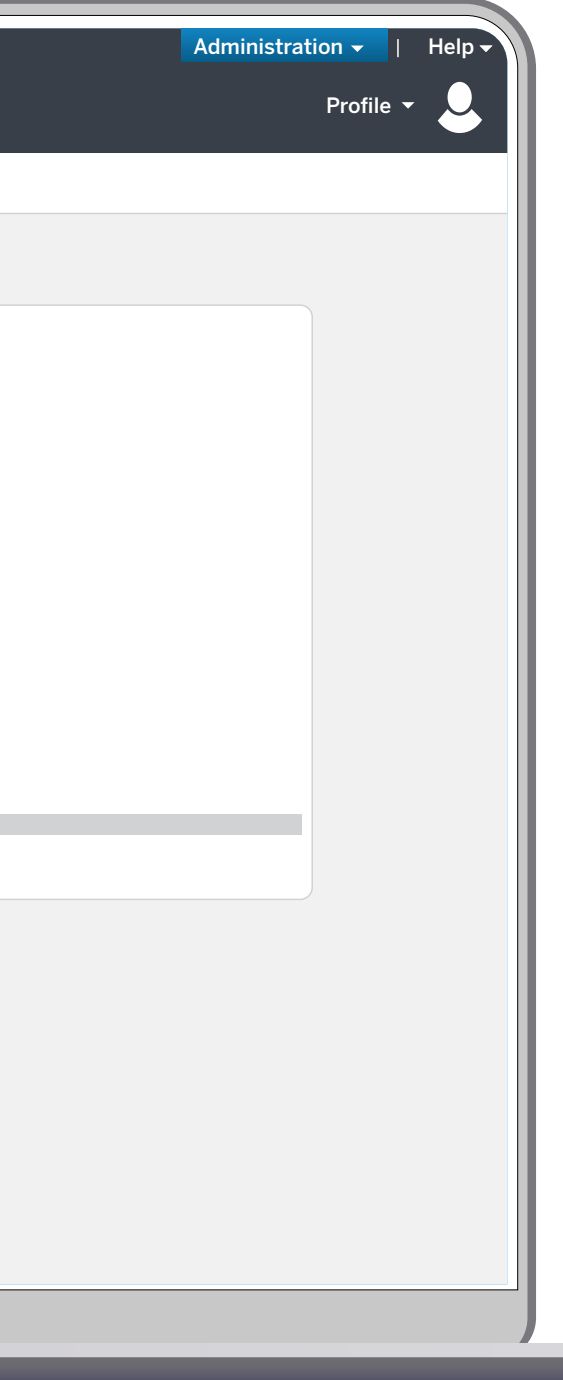

For example, you can create a rule that says a certain "Carrier or Hotel is not preferred."

You can also save steps by selecting the desired rule classes (any or all) when you save this created policy rule.

| SAP Concur C               | uests Travel Expense Invoice Approvals Reporting - App Center Links -                                                                                                    |
|----------------------------|----------------------------------------------------------------------------------------------------|
|                            |                                                                                                    |
| Company - Request          | Travel - Expense Invoice                                                                                                    |
| Company Admin Home         | Travel Rule Template View                                                                                                    |
|                            |                                                                                                    |
| Company Admin              | Rule Name Violation Code 🚱                                                                                                    |
| Approval Queues            |                                                                                                    |
| Billing Administrator      | • All of the checked conditions are true                                                                                                    |
| Company Locations          | Air Fare is [condition] the Calculated Price-to-Beat                                                                                                    |
| Monu Administrator         | Car vendor is not preferred                                                                                                    |
| Org Unit Admin             | Car vendor is preferred                                                                                                    |
| Deport Admin               | Hotel Rate is [condition] [currency][notelrate]                                                                                                    |
| Report Aumin               | Hotel stay [condition] [NumNights] nights                                                                                                    |
| Text Customization         | Vertex chain is not preferred                                                                                                    |
| Security Keys              | Hotel property is preferred                                                                                                    |
| Password Administrator     | Hotel property is not preferred                                                                                                    |
| Import Data                | Trip duration [condition] [DaysLong] days                                                                                                    |
| Manage Custom Fields       | Total Itinerary cost is [condition] [currency][money] Allowed Itinerary Cost                                                                                                    |
| Calendar Integration Admin | Default                                                                                                    |
| Company Settings           | Delauit<br>You may provide default values where you wich. These default values may be overridden whenever this rule template is used                                                                                                    |
| Share Custom Fields        | fou may provide deladit values where you wish. These deladit values may be overheden whenever this rule template is used.                                                                                                    |
| Login URL Manager          | Hotel chain is not preferred<br>Hotel property is not preferred                                                                                                    |
| Authentication Admin       |                                                                                                    |
| User Administration        | The following Rule Classes make use of this template. Select individual rule classes to cascade your updates to those instances.<br>• If you add new rule parts and wish to cascade your changes, you must provide defualt values for hte new parts where applicable. |
| User Administration        | If you change default values, the new values will cascade to all selected rule classes.                                                                                                    |
| Add User                   | <ul> <li>If you delete this template, all selected rule classes will have their rule deleted.</li> <li>We have pre-selected travel classes that use this template with the default values.</li> </ul>                                                                 |
| Self-Registration Setup    | ✓ Business Travel                                                                                                    |
| Self-Registration Approval | ✓ Candidtates                                                                                                    |
| Send Mobile Instructions   | Conference                                                                                                    |
| User Permissions           | Conference-Cross                                                                                                    |
| Company Groups             |                                                                                                    |
| company croups             | Emergency Response                                                                                                    |
| - · · · · · · ·            |                                                                                                    |

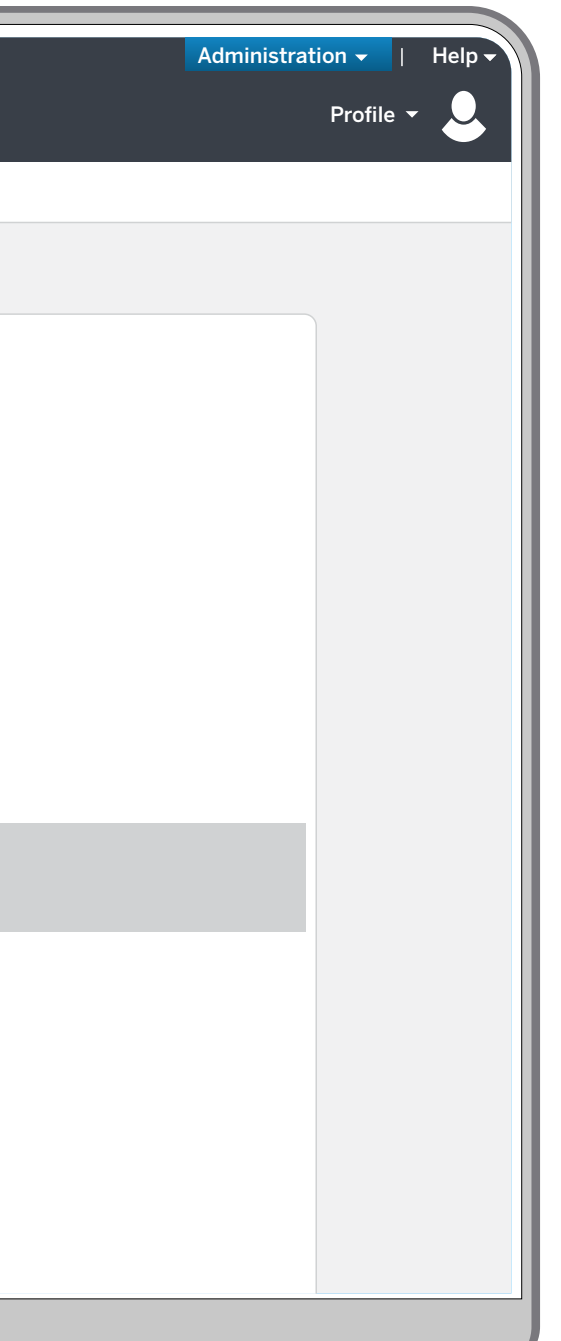

## 6

Once you create and save your rule in Trave Rule Builder, go to **Travel Admin**.

| Approval Queues                                                                                                    | Select Rule Template Category Concur | r TripLink 🗸 OK Add             |                |                       |               |
|----------------------------------------------------------------------------------------------------|--------------------------------------|---------------------------------|----------------|-----------------------|---------------|
| Billing Administrator                                                                                                |                                      |                                 |                |                       |               |
| Company Locations                                                                                                    |                                      |                                 |                |                       |               |
| Menu Administrator                                                                                                   |                                      | Rule Name                       | Violation Code | Last Modified Date    | Last Modified |
| Org Unit Admin                                                                                                    |                                      | Hotel Open Booking              |                | 9/10/2013 10:16:31 AM | Admin, Tim    |
| Report Admin                                                                                                    | Edit Copy Delete                     |                                 |                |                       |               |
| Text Customization                                                                                                   | Edit Copy Delete                     | Open Booking Hotel Rate Ceiling |                | 9/10/2013 10:17:36 AM | Admin, Tim    |
| Security Keys                                                                                                    |                                      | Non-preferred Car               |                | 10/10/2013 8:56:10 AM | Admin, Tim    |
| Password Administrator                                                                                               | Edit Copy Delete                     | ·                               |                |                       |               |
| Import Data                                                                                                    | Edit Copy Delete                     | International Travel            | II             | 8/2/2022 1:159:40 PM  | Admin, Ficha  |
| Manage Custom Fields                                                                                                 |                                      |                                 |                |                       |               |
| Calendar Integration Admin                                                                                           |                                      |                                 |                |                       |               |
| Company Settings                                                                                                    |                                      |                                 |                |                       |               |
| Share Custom Fields                                                                                                  |                                      |                                 |                |                       |               |
|                                                                                                    |                                      |                                 |                |                       |               |
| User Administration<br>Add User<br>Self-Registration Setup<br>Self-Registration Approval<br>Send Mobile Instructions |                                      |                                 |                |                       |               |
| User Permissions                                                                                                    |                                      |                                 |                |                       |               |
| Company Groups                                                                                                    |                                      |                                 |                |                       |               |
| Travel Administration                                                                                                |                                      |                                 |                |                       |               |
| Corporate Ghost Cards                                                                                                |                                      |                                 |                |                       |               |
| Virtual Payment Admin                                                                                                |                                      |                                 |                |                       |               |
| Manage TripLink Settings                                                                                             |                                      |                                 |                |                       |               |
| E-Receipt Admin                                                                                                    |                                      |                                 |                |                       |               |
| Travel Admin                                                                                                    |                                      |                                 |                |                       |               |
| Travel Rule Builder                                                                                                  |                                      |                                 |                |                       |               |
| Travel Reporting                                                                                                    |                                      |                                 |                |                       |               |

7

In Travel Admin, click the dropdown and select the **Rule Class** (e.g. Product Development, Sales, etc.).

| SAP Concur ()       Requests       Tavel       Expense       Involee       Approvals       Reporting -       App Center       Links -       Portine         Company -       Request       Tavel -       Expense       Involee       Involee       In                                                                                                    |                               |                                                                                                    |
|----------------------------------------------------------------------------------------------------|-------------------------------|----------------------------------------------------------------------------------------------------|
| Company V       Request       Torvel +       Expanse       Invoice         Company Admin Hone       Travel +       Expanse       Invoice         Company Admin Hone       Travel +       Expanse       Travel +       Expanse       Travel +       Expanse       Travel +       Expanse       Travel +       Expanse       Travel +       Expanse       Travel +       Expanse       Travel +       Expanse       Travel +       Expanse       Travel +       Expanse       Travel +       Expanse       Travel +       Expanse       Expanse       Travel +       Expanse       Expanse       Expans                                                                                                    | SAP Concur C                  | Administration ج<br>quests Travel Expense Invoice Approvals Reporting ج App Center Links ج                                                                                                |
| Yengeny- Request       Taxel - Expense       Invices                                                                                                    |                               | Profile                                                                                                    |
| Company Administrator         Organy Administrator         Organy Administrator         Manage Custom Fields         Charge Decisions         Anarage Custom Fields         Charge Decisions         Manage Custom Fields         Light Althone Statuber         Deprinting Status         State Custom Fields         Light Althone Statuber         Deprinting Statuber         State Statuber         Deprinting Statuber         State Statuber Beauter         Dest Administration         Addia         Gerder Registration Statup         Addia         Gerder Registration Statup         State Statuber         State Statuber         Dest Endels         Dest Endels      <                                                                                                    | Company <del> -</del> Request | Travel - Expense Invoice                                                                                                    |
| Company Administrator       Travel Policy Administrator         Ompany Administrator       Inter Administrator         Ompany Administrator       Concernent will handle the approval:         Menu Administrator       Concernent will handle the approval:         Menu Administrator       Concernent will handle the approval:         Menu Administrator       Concernent will handle the approval:         Menu Administrator       Totel Hierary Edition         Org Unit Admini       Teret Hierary Edition         Security Keys       Totel Hierary Edition         Password Administrator       Flipt: (Cii)         Manager Custom Fields       No Mate Enabled         Share Custom Fields       Flipt: Ciaio         Share Custom Fields       Flipt: Ciaio         Share Custom Fields       Flipt: Ciaio         Share Enabled       No Mate Enabled         Hief Hierser Ciaio       No Mate Enabled         Share Custom Fields       Flipt: Ciaio         Share Enabled       No Mate Enabled         Share Enabled       No Mate Enabled         Share Enabled       No Mate Enabled         Share Enabled       Canada         Self Registration Administration       No Mate Enabled         User Administration       No Mate Enabled                                                                                                    |                               |                                                                                                    |
| Company Administrator       Twee Yeade Rease       Twee Yeade Rease                                                                                                    | Company Admin Home            | Travel Policy Administration                                                                                                    |
| Approval Queues   Billing Administrator   Company Locations   Menu Administrator   Org Unit Admin   I I I Coster who will handle the approval:   Org Unit Administrator   Org Unit Administrator   Org Unit Administrator   I I I I I I I I I I I I I I I I I I I                                                                                                    | Company Admin                 | Travel Policy     Policy Violation Reasons     Travelfusion Suppliers     Vendor FoID Admin     Travel Vendor Exclusions     Custom Text     Regional Hotel Rates     Travel Alternatives |
| Product Development Stre Clore Rulet   Track Drange   Menu Administrator   Org Unit Admini   Org Unit Admini   Report Admini   I Manager   Report Admini   Security Keys   Fracel lineary (Edit)   No fuels Enabled   Import Data   Right - Class of Service (Edit)   No fuels Enabled   Share Custom Fields   Flight - Class of Service (Edit)   No fuels Enabled   Share Custom Fields   Flight - Class of Service (Edit)   No fuels Enabled   Share Custom Fields   State Custom Fields   Share Custom Fields   Share Custom Fields   Share Custom Fields   Share Custom Fields   Share Custom Fields   Share Custom Fields   Share Custom Fields   Share Custom Fields   Share Custom Fields   Self-Registration Admini   Tricke Change (Edit)   No fuels Enabled   Self-Registration Administration   No fuels Enabled   Self-Registration Approval   No fuels Enabled   Self-Registration Approval   No fuels Enabled   Self-Registration Approval   No fuels Enabled   Self-Registration Approval   No fuels Enabled   Self-Registration Approval   No fuels Enabled   Self-Registration Approval   No fuels Enabled   No fuels Enabled   No fuels Enabled <t< td=""><td>Approval Queues</td><td>Rule Class (Edit Classes)</td></t<>                                                                                                    | Approval Queues               | Rule Class (Edit Classes)                                                                                                    |
| Company Locations       Choose who will handle the approvals:         Menu Administrator       Designate Travel Approver         Org Unit Admin       Image: Designate Travel Approver         Image: Designate Travel Approver       Travel Itimerary (Eth)         Taxel Itimerary (Eth)       No Rules Enabled         Security Keys       Travel Itimerary (Eth)         Password Administrator       No Rules Enabled         Manage: Custom Fields       No Rules Enabled         Campany Location S       No Rules Enabled         Share Custom Fields       Fight (Cin)         No Rules Enabled       No Rules Enabled         Share Custom Fields       Fight Cini)         No Rules Enabled       No Rules Enabled         User Administration       No Rules Enabled         Ver Administration       No Rules Enabled         Ver Administration       No Rules Enabled         Self-Registration Approval       No Rules Enabled         Self-Registration Approval       No Rules Enabled         Self-Registration Approval       No Rules Enabled         Self-Registration Approval       No Rules Enabled         Self-Registration Approval       No Rules Enabled         Self-Registration Approval       No Rules Enabled         No Rules Enabled       Anyb                                                                                                    | Rilling Administrator         | Product Development         Save         Clone Rules         Track Changes                                                                                                    |
| Company Lections       Choose who will handle the approvals:       India Default         Menu Administrator       Manager:       Obsequet Taxel Approvar:         Org Unit Admin       I I Manager(s)       Manager(s)         Security (keys       Taxel Hinerary (Edit)       J. Air&Def Request Gateway         Password Administrator       No Rules Enabled       J. Air&Def Cateway         Password Administrator       No Rules Enabled       BK Air&Def Cateway         Manage Custom Fields       No Rules Enabled       BK Simple_Air&Def Request Gateway         Calendar Integration Admin       Fight - Class of Service (Edit)       J. Jair&Def Request Gateway         Calendar Integration Admin       Fight - Class of Service (Edit)       APA Default         Calendar Integration Admin       No Rules Enabled       APA Default         Calendar Integration Admin       Fight - Class of Service (Edit)       APA Default         Company Settings       No Rules Enabled       APA Default         Share Custom Fields       Fight - Class of Service (Edit)       APA Cateway         No Rules Enabled       No Rules Enabled       Canada       Cateway         Addhinistration       No Rules Enabled       Canada       Cateway         Self-Registration Setup       No Rules Enabled       Canada       Cateway                                                                                                    | Company Locations             |                                                                                                    |
| Mining and Mining       Obsignate Travel Approver       Anybit ArtSDef Request Cateway - Tony Camp         Report Admin       I Minager(s)       Anybit ArtSDef Request Cateway         Security Keys       Travel timerary (Edi)       J. AirSDef Request Cateway         Security Keys       Travel timerary (Edi)       J. AirSDef Request Cateway         Manage Custom Fields       No Rules Enabled       J. AirSDef Request Cateway         Manage Custom Fields       No Rules Enabled       J. AirSDef Request Cateway         Calendar Integration Admin       Fight (Edi)       J. AirSDef Request Cateway         Anybit ArksDef Request Cateway       J. AirSDef Request Cateway       J. AirSDef Request Cateway         Source Statem Fields       No Rules Enabled       J. AirSDef Request Cateway         Company Settings       No Rules Enabled       Anybit ArkSDef Request Cateway         Authentication Admin       Ticket Change (Edit)       Austalia Default         No Rules Enabled       No Rules Enabled       Canada         User Administration       Ticket Change (Edit)       No Rules Enabled         No Rules Enabled       Source Cross       Canada Sales         Self-Registration Approval       No Rules Enabled       Ganada Sales         Self-Registration Approval       No Rules Enabled       Anybit Cross Sales - Gateway <td>Menu Administrator</td> <td>Choose who will handle the approvals:</td>                                                                                                    | Menu Administrator            | Choose who will handle the approvals:                                                                                                    |
| Construction       1 * Manager(S)       TC ArkBole, Request Cateway         Text Customization       Anybiz ArkBole - Gateway         Security Keys       Travel Ithnerary (Exit)       Anybiz ArkBole - Gateway         Password Administrator       No Rules Enabled       BK Simple, ArkBole - Gateway         Import Data       Flight (Exit)       BK Simple, ArkBole - Gateway         Manage Custom Fields       No Rules Enabled       BK Simple, ArkBole - Request Cateway         Calendar Integration Admin       Flight (Exit)       ArkBole - Gateway         Calendar Integration Admin       Flight (Exit)       ArkBole - Request Cateway         Congonny Settings       No Rules Enabled       ArkBole - Request Cateway         Chain Manager       No Rules Enabled       ArkBole - Request Cateway         Authentication Admin       Ticket Change (Exit)       ArkBole - Request Cateway         Authentication Admin       Ticket Change (Exit)       ArkBole - Request Cateway         No Rules Enabled       Australia Default       Arybiz ArkBole - Request Cateway         Self-Registration Administration       Tein (Exit)       No Rules Enabled       Canada         Self-Registration Approval       No Rules Enabled       Canada Sales       Default, CAN         Self-Registration Approval       No Rules Enabled       Arybiz Cross                                                                                                    | Org Unit Admin                | OManager Designate Travel Approver Anybiz Air\$Def Request - Gateway - Tony Camp                                                                                                    |
| Report Addmin       Anybiz Ar&Def - Gateway         Text Customization       J. LrikDef Gateway         Password Administrator       No Rules Enabled         Import Data       Flight (Citi)         Manage Custom Fields       No Rules Enabled         Calendar Integration Admin       Flight (Citi)         Company Settings       No Rules Enabled         Share Custom Fields       Flight - Class of Service (Edit)         Company Settings       No Rules Enabled         Share Custom Fields       Flight - Class of Service (Edit)         Authentication Admin       Ticket Change (Edit)         Vec Administration       No Rules Enabled         User Administration       Train (Edit)         User Administration       No Rules Enabled         Self-Registration Setup       Car (Edit)         Self-Registration Setup       Car (Edit)         Self-Registration Setup       Car (Edit)         Self-Registration Setup       Car (Edit)         Self-Registration Setup       Car (Edit)         Self-Registration Approval       No Rules Enabled         Self-Registration Setup       Car (Edit)         Self-Registration Setup       No Rules Enabled         Self-Registration Approval       No Rules Enabled         Self-R                                                                                                    | Den ent Admin                 | 1 	♦ Manager(s) TC Air&Def_Request Gateway                                                                                                    |
| Lax Customization     J. Larkbef Gateway       Security Keys     Travel Himerary (Edit)       Password Administrator     No Rules Enabled       Import Data     Flight (Edit)       Manage Custom Fields     No Rules Enabled       Calendar Integration Admin     Flight - View More Fares (Edit)       Company Settings     No Rules Enabled       Share Custom Fields     No Rules Enabled       Larkbef Request Gateway     J. Larkbef Request Gateway       J. Larkbef Request Gateway     J. Larkbef Request Gateway       J. Larkbef Request Gateway     J. Larkbef Request Gateway       J. Larkbef Request Gateway     J. Larkbef Request Gateway       J. Larkbef Request Gateway     J. Larkbef Request Gateway       Calendar Integration Admin     Flight - View More Fares (Edit)       Cogin URL Manager     No Rules Enabled       Authentication Administration     No Rules Enabled       User Administration     No Rules Enabled       Vest Arthonistration     Train (Edit)       No Rules Enabled     Canada       Self-Registration Setup     Car (Edit)       Self-Registration Approval     No Rules Enabled       Self-Registration Approval     No Rules Enabled       Self-Registration Approval     No Rules Enabled       Self-Registration Approval     No Rules Enabled       Self-Registration Appro                                                                                                    |                               | Anybiz Air&Def - Gateway                                                                                                    |
| Security Keys Travel Hinerary (Edit)<br>Password Administrator<br>No Rules Enabled<br>Manage Custom Fields<br>Calendar Integration Admin<br>Flight - View More Fares (Edit)<br>No Rules Enabled<br>Flight - View More Fares (Edit)<br>No Rules Enabled<br>Share Custom Fields<br>Share Custom Fields<br>Share Cu   | lext Customization            | JL Air&Def Gateway                                                                                                    |
| Password Administrator       In Norwale Lindowski       Entitiate and the provide the result of the provide the result of the provide the result of the provide the result of the provide the result of the provide the result of the provide the result of the provide the result of the provide the result of the provide the result of the provide the result of the result of the provide the result of the result of the r                                                                                                    | Security Keys                 | Travel Itinerary (Edit)  No Pulse Enabled  BK Air&Det Request Gateway  BK Air&Det Request Gateway                                                                                         |
| Import Data Flight (Edit)<br>Manage Custom Fields · No Rules Enabled<br>Calendar Integration Admin<br>Flight - View More Fares (Edit)<br>Company Settings<br>· No Rules Enabled<br>Canada Integration Admin<br>Flight - Class of Service (Edit)<br>Login URL Manager · No Rules Enabled<br>Authentication Admin<br>Ticket Change (Edit)<br>· No Rules Enabled<br>Authentication Admin<br>User Administration<br>Self-Registration Setup<br>Self-Registration Setup<br>Self-Registration Setup<br>Self-Registration Setup<br>Self-Registration Approval<br>Self-Registration Approval<br>Self-Registration Setup<br>Car (Edit)<br>· No Rules Enabled<br>· No Rules Enabled<br>· | Password Administrator        | BK Simple Air&Def Request Gateway                                                                                                    |
| Manage Custom Fields       No Rules Enabled       td Air&Def_Request Gateway       Id Air&Def_Request Gateway         Calendar Integration Admin       Fight - View More Fares (Edit)       AryBiz APA - Gateway       APA Default         Share Custom Fields       Fight - Class of Service (Edit)       APA Default       APA Simple         Login URL Manager       No Rules Enabled       AnyBiz Canada - Gateway       APA Simple         Authentication Admin       Tricket Change (Edit)       Basic_CAN       AnyBiz Canada - Gateway         Jser Administration       No Rules Enabled       Canada Manufacturing       Canada         User Administration       No Rules Enabled       Canada Sales       Default_CAN         Add User       No Rules Enabled       AnyBiz Cross Sabre - Gateway       Image: Conference Cross         Self-Registration Setup       No Rules Enabled       Conference Cross       Image: CAN         Self-Registration Approval       No Rules Enabled       Anybiz Conss Work Stoppage - Gateway       Image: Canada Anybiz Cross         Send Mobile Instructions       Hotel (Edit)       No Rules Enabled       Anybiz Conss       Image: Canada Anybiz Conss         No Rules Enabled       No Rules Enabled       Anybiz Conss       Training Cross       Image: Canada Sales       Image: Canada Sales         Self-Registration Approval                                                                                                    | Import Data                   | Flight (Edit) JL Air&Def_Request Gateway                                                                                                    |
| Calendar Integration Admin       Flight - View More Fares (Edit)       AnyBiz APA - Gateway       APA Default         Company Settings       No Rules Enabled       APA Default       APA Default         Share Custom Fields       Flight - Class of Service (Edit)       APA Simple       Australia Default         Login URL Manager       No Rules Enabled       Australia Default       Australia Default         Authentication Admin       Ticket Change (Edit)       Basic_CAN       Canada         Stare Administration       Train (Edit)       Canada Manufacturing       Canada         View Administration       No Rules Enabled       Default       Anybiz Canada - Gateway         Add User       No Rules Enabled       Canada Manufacturing       Canada         Self-Registration Setup       No Rules Enabled       Anybiz Cross Sabre - Gateway       Emergency Response         Self-Registration Approval       No Rules Enabled       Personal Travel_Cross       Feregonse       Emergency Response         Send Mobile Instructions       Hotel (Edit)       No Rules Enabled       Personal Travel_Cross       Anybiz Cross Work Stoppage - Gateway         Send Mobile Instructions       No Rules Enabled       Personal Travel_Cross       Anybiz Cross Work Stoppage - Gateway       Emergency Response         Company Groups       Web Air (Edit)       <                                                                                                    | Manage Custom Fields          | No Rules Enabled     td Air&Def_Request Gateway                                                                                                    |
| Company Settings       • No Rules Enabled       APA Default       APA Simple         Share Custom Fields       Flight - Class of Service (Edit)       APA Simple       Australia Default         Login URL Manager       • No Rules Enabled       Australia Default       AnyBiz Canada - Gateway         Authentication Admin       Ticket Change (Edit)       Basic_CAN       Ganada         Jser Administration       Train (Edit)       Canada Manufacturing       Image: Can (Canada Sales)         Add User       Default_CAN       Default_CAN       Image: Canada Sales)         Self-Registration Setup       Car (Edit)       Image: Canada Sales)       Image: Canada Sales)         Self-Registration Approval       • No Rules Enabled       Image: Canada Sales)       Image: Canada Sales)         Self-Registration Approval       • No Rules Enabled       Image: Canada Sales)       Image: Canada Sales)         Self-Registration Approval       • No Rules Enabled       Image: Canada Sales)       Image: Canada Sales)         Self-Registration Approval       • No Rules Enabled       Image: Canada Sales)       Image: Canada Sales)         Self-Registration Approval       • No Rules Enabled       Image: Canada Sales)       Image: Canada Sales)         Self-Registration Approval       • No Rules Enabled       Image: Cross Sabre: Gateway       Image: Cross)                                                                                                    | Calendar Integration Admin    | Flight - View More Fares (Edit)     AnyBiz APA - Gateway                                                                                                    |
| Share Custom Fields       Flight - Class of Service (Edit)       APA Simple         Login URL Manager       No Rules Enabled       Australia Default         Authentication Admin       Ticket Change (Edit)       Basic_CAN         No Rules Enabled       Canada       Canada         User Administration       'No Rules Enabled       Canada Manufacturing         Vol Rules Enabled       Canada Sales       Default_CAN         Self-Registration Setup       'No Rules Enabled       Anybiz Cross Sabre - Gateway         Self-Registration Approval       'No Rules Enabled       Personal Travel_Cross         Send Mobile Instructions       Hotel (Edit)       Personal Travel_Cross         'No Rules Enabled       'No Rules Enabled       Anybiz Cross Work Stoppage - Gateway         'No Rules Enabled       'No Rules Enabled       KB Request US DoD         'No Rules Enabled       KB Request US DoD       Request - Dept of Defense                                                                                                    | Company Settings              | No Rules Enabled     APA Default                                                                                                    |
| Login URL Manager       . No Rules Enabled       Australia Default         Authentication Admin       Tricket Change (Edit)       . No Rules Enabled       Basic_CAN         Jser Administration       . No Rules Enabled       Canada Manufacturing                                                                                                    | Share Custom Fields           | Flight - Class of Service (Edit)                                                                                                    |
| Authentication Admin       Tricket Change (Edit)       Basic_CAN         No Rules Enabled       Canada         User Administration       Train (Edit)         Add User       Canada Manufacturing         Self-Registration Setup       Car (Edit)         Self-Registration Approval       No Rules Enabled         Self-Registration Approval       No Rules Enabled <td< td=""><td>Login URL Manager</td><td>No Rules Enabled</td></td<>                                                                                                    | Login URL Manager             | No Rules Enabled                                                                                                    |
| Image: Carly       No Rules Enabled       Canada         User Administration       Train (Edit)       Canada Manufacturing         Add User       Canada Sales       Default_CAN         Self-Registration Setup       Car (Edit)       Anybiz Cross Sabre - Gateway         Self-Registration Approval       No Rules Enabled       Personal Travel_Cross         Send Mobile Instructions       Hotel (Edit)       Personal Travel_Cross         User Permissions       No Rules Enabled       Anybiz Cross Work Stoppage - Gateway         Company Groups       Web Air (Edit)       Anybiz Cross Work Stoppage - Gateway         Mobile Instructions       No Rules Enabled       Anybiz Cross Work Stoppage - Gateway         Company Groups       Web Air (Edit)       KB Request US DoD         No Rules Enabled       KB Request - Dept of Defense                                                                                                    | Authentication Admin          | AnyBiz Canada - Gateway                                                                                                    |
| JSer Administration     Train (Edit)     Canada Maufacturing     Canada Sales       Add User     Canada Sales     Default_CAN       Self-Registration Setup     Car (Edit)     No Rules Enabled       Self-Registration Approval     No Rules Enabled     Anybiz Cross Sabre - Gateway       Self-Registration Approval     No Rules Enabled     Conference-Cross       Self-Registration Approval     No Rules Enabled     Personal Travel_Cross       Send Mobile Instructions     No Rules Enabled     Anybiz Cross Work Stoppage - Gateway       User Permissions     No Rules Enabled     Anybiz Cross       Company Groups     Web Air (Edit)     Anybiz Cross Work Stoppage - Gateway       No Rules Enabled     Emergency Response     Anybiz DoD       KB Request US DoD     Request - Dept of Defense     Medition                                                                                                    |                               | No Rules Enabled                                                                                                    |
| User Administration       Irain (Edit)         • No Rules Enabled       Canada Sales         Self-Registration Setup       • No Rules Enabled         Self-Registration Approval       • No Rules Enabled         Self-Registration Approval       • No Rules Enabled         Self-Registration Approval       • No Rules Enabled         Send Mobile Instructions       Hotel (Edit)         • No Rules Enabled       • No Rules Enabled         Company Groups       Web Air (Edit)         • No Rules Enabled       • No Rules Enabled         • No Rules Enabled       • No Rules Enabled         • No Rules Enabled       • No Rules Enabled         • No Rules Enabled       • No Rules Enabled         • No Rules Enabled       • No Rules Enabled         • No Rules Enabled       • No Rules Enabled         • No Rules Enabled       • No Rules Enabled         • No Rules Enabled       • No Rules Enabled         • No Rules Enabled       • No Rules Enabled         • No Rules Enabled       • No Rules Enabled         • No Rules Enabled       • No Rules Enabled         • No Rules Enabled       • No Rules Enabled         • No Rules Enabled       • No Rules Enabled         • No Rules Enabled       • No Rules Enabled         • No                                                                                                    | User Administration           | Train (Edit) Canada Manufacturing                                                                                                    |
| Add User       Car (Edit)       • No Rules Enabled       Default_CAN         Self-Registration Approval       • No Rules Enabled       Anybiz Cross Sabre - Gateway         Send Mobile Instructions       Hotel (Edit)       • No Rules Enabled         User Permissions       • No Rules Enabled       Personal Travel_Cross         Company Groups       • No Rules Enabled       Anybiz Cross Work Stoppage - Gateway         Emergency Response       • No Rules Enabled       Anybiz Cross Work Stoppage - Gateway         Emergency Response       • No Rules Enabled       KB Request US DoD         KB Request US DoD       Request - Dept of Defense       Request - Dept of Defense                                                                                                    | User Administration           | No Rules Enabled     Canada Sales                                                                                                    |
| Self-Registration Setup       Car (Edit) <ul> <li>No Rules Enabled</li> <li>Self-Registration Approval</li> <li>Send Mobile Instructions</li> <li>Hotel (Edit)</li> <li>No Rules Enabled</li> <li>No Rules Enabled</li> <li>Send Mobile Instructions</li> <li>No Rules Enabled</li> <li>No Rules Enabled</li> <li>Send Mobile Instructions</li> <li>No Rules Enabled</li> <li>No Rules Enabled</li> <li>Send Mobile Instructions</li> <li>No Rules Enabled</li> <li>Send Mobile Instructions</li> <li>Send (Edit)</li> <li>No Rules Enabled</li> <li>Send Mobile Instructions</li> <li>Send (Edit)</li> <li>No Rules Enabled</li> <li>Send Mobile Instructions</li> <li>Send (Edit)</li> <li>Send Mobile Instructions</li> <li>Send (Edit)</li> <li>Send Mobile Instructions</li> <li>Send (Edit)</li> <li>Send (Edit)</li> <li>Send (Edit)</li> <li>Send Request US DoD</li> <li>Request - Dept of Defense</li> <li>Send (Edit)</li> <li>Send (Edit)</li> <li>Send (Edit</li></ul>                                                                                                    | Add User                      | Default_CAN                                                                                                    |
| Self-Registration Approval       Hotel (Edit)       Conference-Cross       Personal Travel_Cross         User Permissions       No Rules Enabled       Anybiz Cross Work Stoppage - Gateway       Image: Company Groups         Web Air (Edit)       No Rules Enabled       Anybiz Cross Work Stoppage - Gateway       Image: Company Groups         No Rules Enabled       KB Request US DoD       KB Request US DoD       KB Request US DoD                                                                                                    | Self-Registration Setup       | Car (Edit)  • No Rules Enabled Anybiz Cross Sabre - Gateway                                                                                                    |
| Send Mobile Instructions       Hotel (Edit)       Personal Travel_Cross         User Permissions       · No Rules Enabled       Training-Cross         Company Groups       Web Air (Edit)       · No Rules Enabled         · No Rules Enabled       Emergency Response         Anybiz DoD       KB Request US DoD         Request - Dept of Defense       e                                                                                                    | Self-Registration Approval    | Conference-Cross                                                                                                    |
| • No Rules Enabled       Training-Cross         Company Groups       • No Rules Enabled         • No Rules Enabled       Image: Cross Work Stoppage - Gateway         Emergency Response       Anybiz DoD         KB Request US DoD       KB Request US DoD         Request - Dept of Defense       Company of Defense                                                                                                    | Send Mobile Instructions      | Hotel (Edit) Personal Travel_Cross                                                                                                    |
| Company Groups     Web Air (Edit)     Anybiz Cross Work Stoppage - Gateway       • No Rules Enabled     Emergency Response       • No Rules Enabled     Anybiz DoD       • KB Request US DoD     KB Request - Dept of Defense                                                                                                    | User Permissions              | No Rules Enabled     Training-Cross                                                                                                    |
| No Rules Enabled      No Rules Enabled      Emergency Response      Anybiz DoD      KB Request US DoD      Request - Dept of Defense                                                                                                    | Company Groups                | Web Air (Edit) Anybiz Cross Work Stoppage - Gateway                                                                                                    |
| Alight Dob     KB Request US DoD       KB Request - Dept of Defense                                                                                                    | -                             | No Rules Enabled                                                                                                    |
| Request - Dept of Defense                                                                                                    |                               | KB Request US DoD                                                                                                    |
|                                                                                                    |                               | Request - Dept of Defense                                                                                                    |
|                                                                                                    |                               |                                                                                                    |

8

Then scroll to **Concur TripLink** and click **(Edit)**.

| Company Admin Home                                                                | Travel Policy Administration                                                                                                    |
|-----------------------------------------------------------------------------------|----------------------------------------------------------------------------------------------------|
| Company Admin<br>Approval Queues<br>Billing Administrator                         | Travel Policy       Policy Violation Reasons       Travelfusion Suppliers       Vendor FoID Admin       Travel Vendor Exclusions       Custom Text       Regional Hotel Rates         Rule Class (Edit Classes)       Product Development       Save       Clone Rules       Track Changes |
| Menu Administrator<br>Org Unit Admin<br>Report Admin                              | Choose who will handle the approvals:<br>Manager Designate Travel Approver<br>1 Manager(s)                                                                                                    |
| Security Keys<br>Password Administrator<br>Import Data                            | Travel Itinerary (Edit) <ul> <li>No Rules Enabled</li> </ul> Flight (Edit)                                                                                                    |
| Manage Custom Fields<br>Calendar Integration Admin<br>Company Settings            | No Rules Enabled  Flight - View More Fares (Edit)     No Rules Enabled                                                                                                    |
| Share Custom Fields<br>Login URL Manager<br>Authentication Admin                  | Flight - Class of Service (Edit)  • No Rules Enabled  Ticket Change (Edit)  • No Rules Enabled                                                                                                    |
| User Administration<br>User Administration<br>Add User                            | Train (Edit) No Rules Enabled                                                                                                    |
| Self-Registration Setup<br>Self-Registration Approval<br>Send Mobile Instructions | Car (Edit)  • No Rules Enabled  Hotel (Edit)                                                                                                    |
| User Permissions<br>Company Groups                                                | No Rules Enabled Web Air (Edit)     No Rules Enabled                                                                                                    |
| Travel Administration<br>Corporate Ghost Cards<br>Virtual Payment Admin           | Concur TripLink (Edit)<br>• No Rules Enabled<br>Messages - Flight Search Criteria (Edit)                                                                                                    |
| E-Receipt Admin<br>Travel Admin                                                   | <ul> <li>Flight is between airports and - Display in Popup</li> <li>Flights are international - Display in Popup</li> <li>Flight Arrival Country/Region is Colombia - Display in Popup</li> </ul>                                                                                          |

| ravel Alternatives |  |
|--------------------|--|
|                    |  |
|                    |  |
|                    |  |
|                    |  |
|                    |  |
|                    |  |
|                    |  |
|                    |  |
|                    |  |
|                    |  |
|                    |  |
|                    |  |
|                    |  |
|                    |  |
|                    |  |
|                    |  |
|                    |  |
|                    |  |
|                    |  |
|                    |  |
|                    |  |
|                    |  |
|                    |  |
|                    |  |
|                    |  |
|                    |  |
|                    |  |
|                    |  |
|                    |  |

## 9

#### To view the TripLink-specific criteria that you had previously set up, **enable your rule**, and **assign the action**.

To Recap: First, we set up the criteria in Travel Rule Builder, and here, we're assigning it to the rule class and setting the action to be applied/enforced.

| SAP Concur C Requ                                                                                                    | iests Travel Expense Invoice Approvals Reporting - App Center Links -                                                                                                    | Administration -   Help -<br>Profile - |
|----------------------------------------------------------------------------------------------------|----------------------------------------------------------------------------------------------------|----------------------------------------|
| Company + Request Company Admin Home                                                                                                | Travel + Expense Invoice Travel Policy Administration Travel Policy Violation Reasons Travel Alternatives                                                                                                    |                                        |
| Company Admin<br>Approval Queues<br>Billing Administrator<br>Company Locations<br>Menu Administrator<br>Org Unit Admin              | Rule Classe (Edit Classes)         Product Development         Image: Save Save to Many         Cancel         Track Changes                                                                                                    |                                        |
| Report Admin<br>Text Customization<br>Security Keys<br>Password Administrator<br>Import Data                                        | Require Pre-approval & Notify Interpretented<br>Notify Manager<br>Log For Reports<br>Require Pre-approvar & Log $\Rightarrow$ rhotel rate is greater than $\Rightarrow$ \$75.00<br>Message when matched: G - General $\Rightarrow$                                                                                   |                                        |
| Manage Custom Fields<br>Calendar Integration Admin<br>Company Settings<br>Share Custom Fields                                       | Require Pre-approval & Log <ul> <li>Itinerary has car segments<br/>- and -</li> <li>Car vendor is not preferred</li> <li>Message when matched:</li> <li>G - General</li> <li>Itinerary has air segments<br/>- and -</li> </ul> Require Pre-approval & Log <ul> <li>Itinerary has air segments<br/>- and -</li> </ul> |                                        |
| Authentication Admin<br>User Administration<br>User Administration                                                                  | Flights are international<br>- and -<br>@ Booking Source is TripLink<br>Message when matched:<br>G - General \$                                                                                                    |                                        |
| Add User<br>Self-Registration Setup<br>Self-Registration Approval<br>Send Mobile Instructions<br>User Permissions<br>Company Groups |                                                                                                    |                                        |
| <del>-</del> • • • • • • • •                                                                                                    |                                                                                                    |                                        |

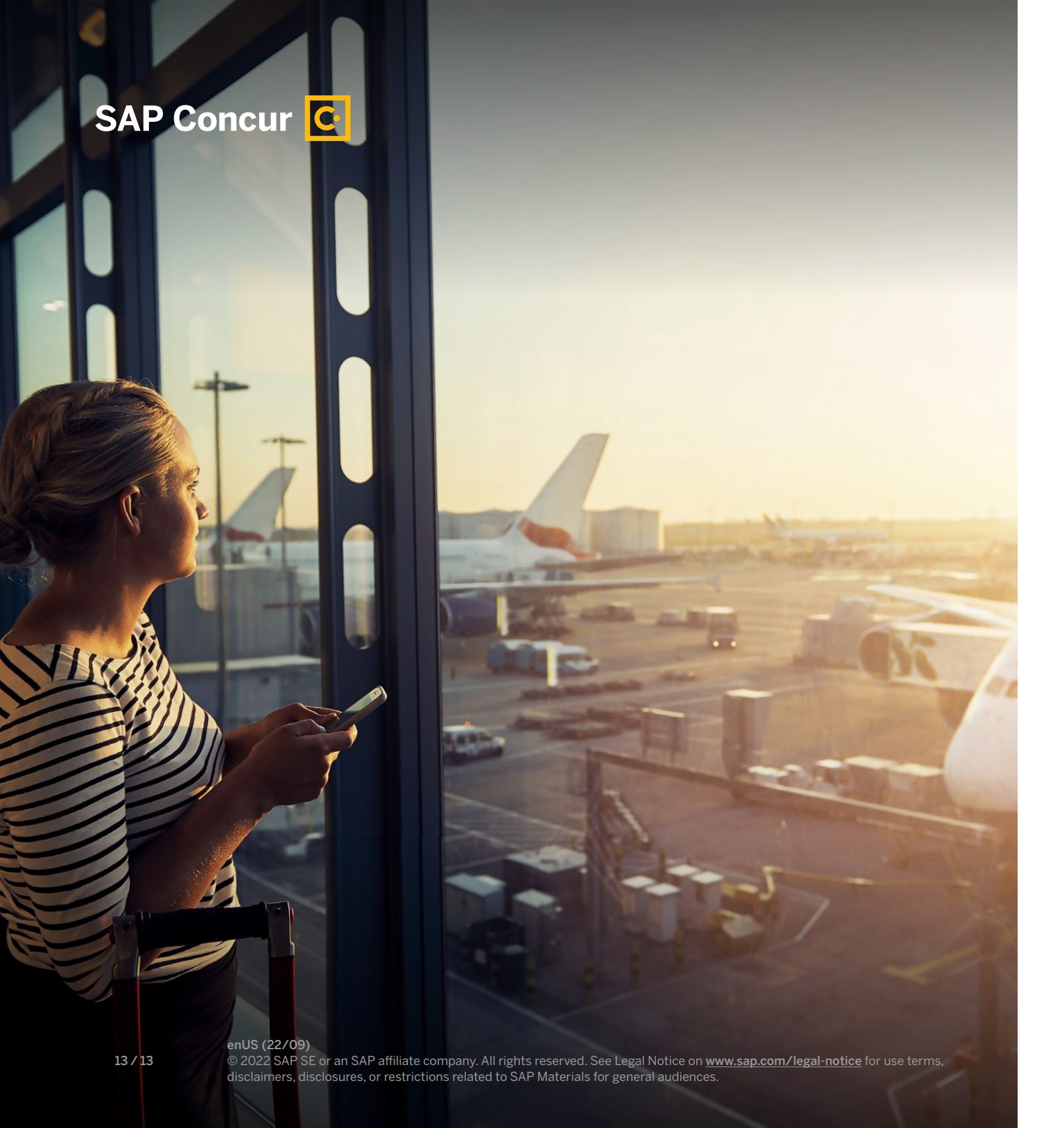

### **Compliance is just that easy.**

Make sure you check back often to keep Concur TripLink aligned with your travel strategies - and your travelers on top of changing policies.

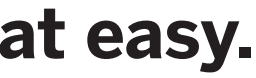

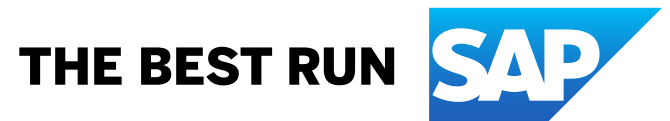